## VARIAZIONE DATI SU PIATTAFORMA RUNTS – AGGIORNAMENTO NOMINATIVI CONSIGLIO DIRETTIVO

1) Accedere alla home page del RUNTS <u>https://servizi.lavoro.gov.it/runts/it-it/</u> e selezionare "Accedi al registro"

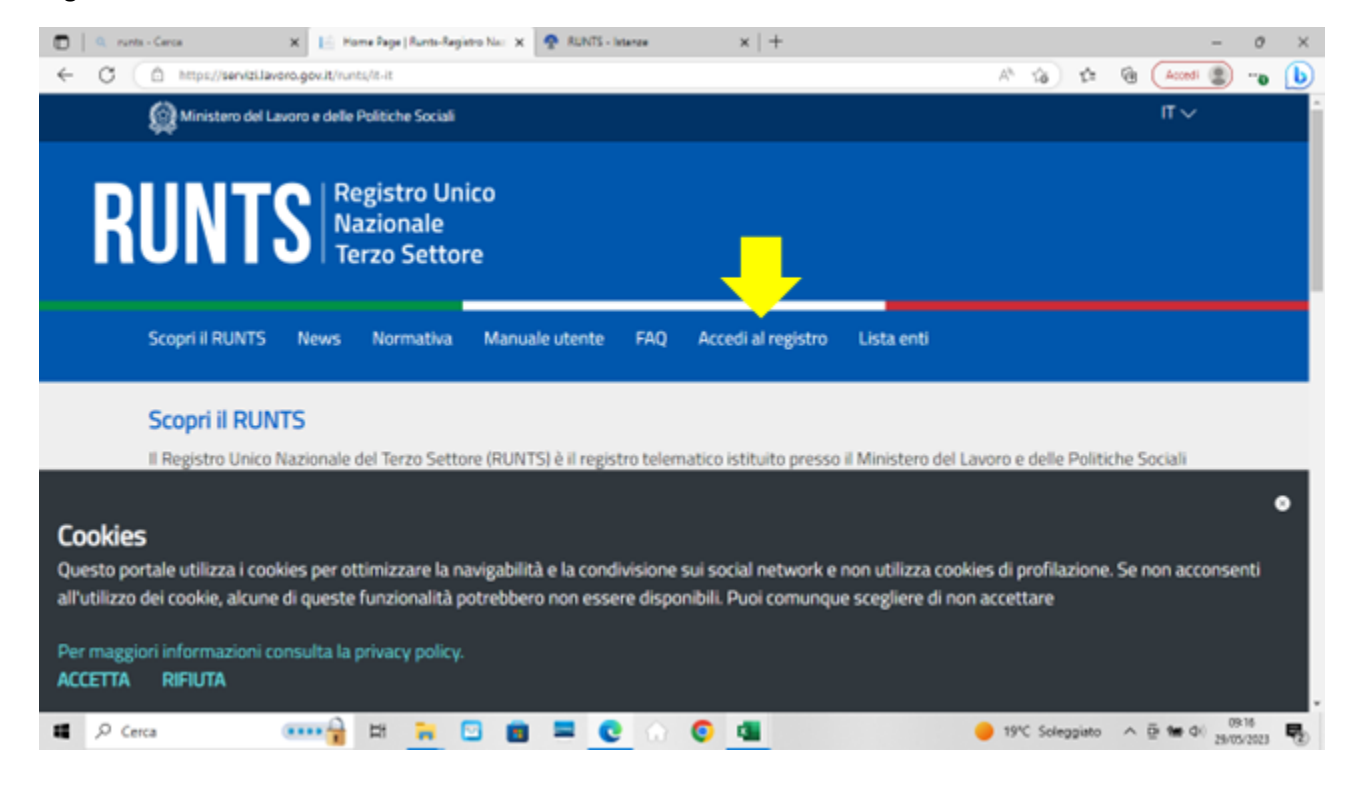

2)Per accedere è necessaria l'identità digitale (SPID), quindi selezionare "Entra con SPID", selezionare il proprio gestore e inserire le credenziali. E' possibile accedere anche con CiE (carta di identità elettronica)

| C Attps://servici.levoro.gov.it/Pu                                   | blic/loginTretUrl=https://serviziJav         | oro.gov.it/&App=ServiziHome              |                                                                       | A 16 15 18 (40                                | NI 🕐         |
|----------------------------------------------------------------------|----------------------------------------------|------------------------------------------|-----------------------------------------------------------------------|-----------------------------------------------|--------------|
| Ministero del Lavoro e delle Politiche                               | Sociali                                      |                                          | Segu                                                                  | ici su: 🖂 🦸 🗐 💆                               | in 🛎 🕅       |
| 30                                                                   |                                              |                                          |                                                                       |                                               |              |
| liclavoro Fecus Or                                                   | • Guide *                                    | Barometro del lavoro *                   | Concorsi                                                              | News *                                        | ERCA SPORTEL |
| Servizi > Login                                                      |                                              |                                          |                                                                       |                                               |              |
|                                                                      |                                              |                                          |                                                                       |                                               |              |
|                                                                      |                                              |                                          |                                                                       |                                               |              |
| Accesso con SPID                                                     | Accesso con CIE                              | Accesso con elDAS                        | Accesso Cittadino Estero<br>no elDAS                                  | Accesso PA                                    |              |
|                                                                      |                                              |                                          |                                                                       |                                               |              |
| 1 Entra con SPID                                                     | 1 Entra con CIE                              | Login with eIDAS                         | 🛞 Utenti Esteri                                                       | 🙍 Utenti PA                                   |              |
| Consents                                                             | r l'accesso a Servizi Lavoro tramite la cres | terziai 90                               |                                                                       |                                               |              |
| Magpon information su SPID<br>Non hai SPID                           | Magpon informazioni su CIE                   | Maggori eformazioni su efDAS             | Recupera la tua password<br>Guida all'accreditamento<br>English Guide | Per maggion informazioni visit<br>FURP Online | <b>*</b>     |
|                                                                      |                                              |                                          |                                                                       |                                               |              |
|                                                                      |                                              |                                          |                                                                       |                                               | -            |
| Utili                                                                | zzando questo sito accetti l'uso di o        | cookie per analisi e contenuti personali | zzati. <u>Approfondisci.</u> Non mostrare                             | - più                                         |              |
| Company in the stars way in Thinks Stories Trad Marketing Charment 1 | and an all from a                            |                                          |                                                                       |                                               |              |

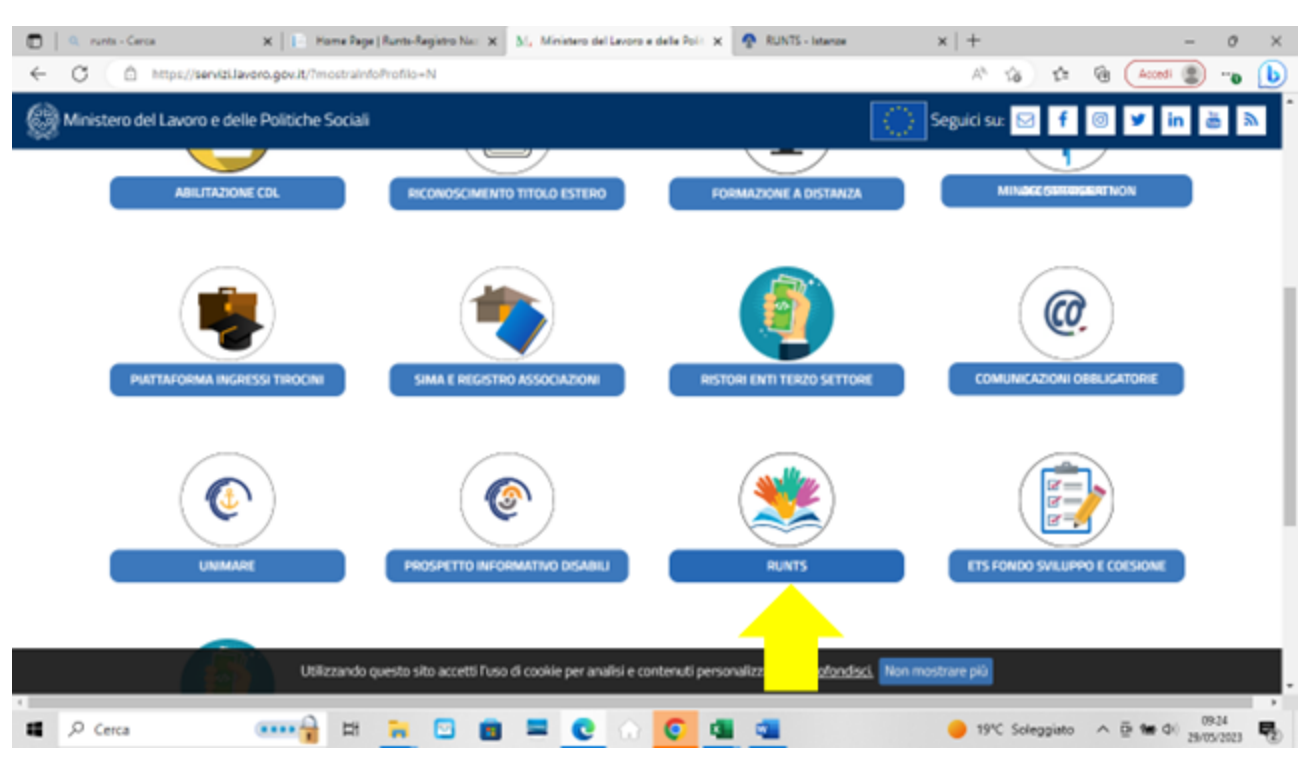

## 3) Si accede così alla terza pagina. Selezionare a questo punto l'icona RUNTS

4)Si arriva sulla home page personale del RUNTS. Tramite il tasto "Richiedi" si ha accesso alle varie funzioni

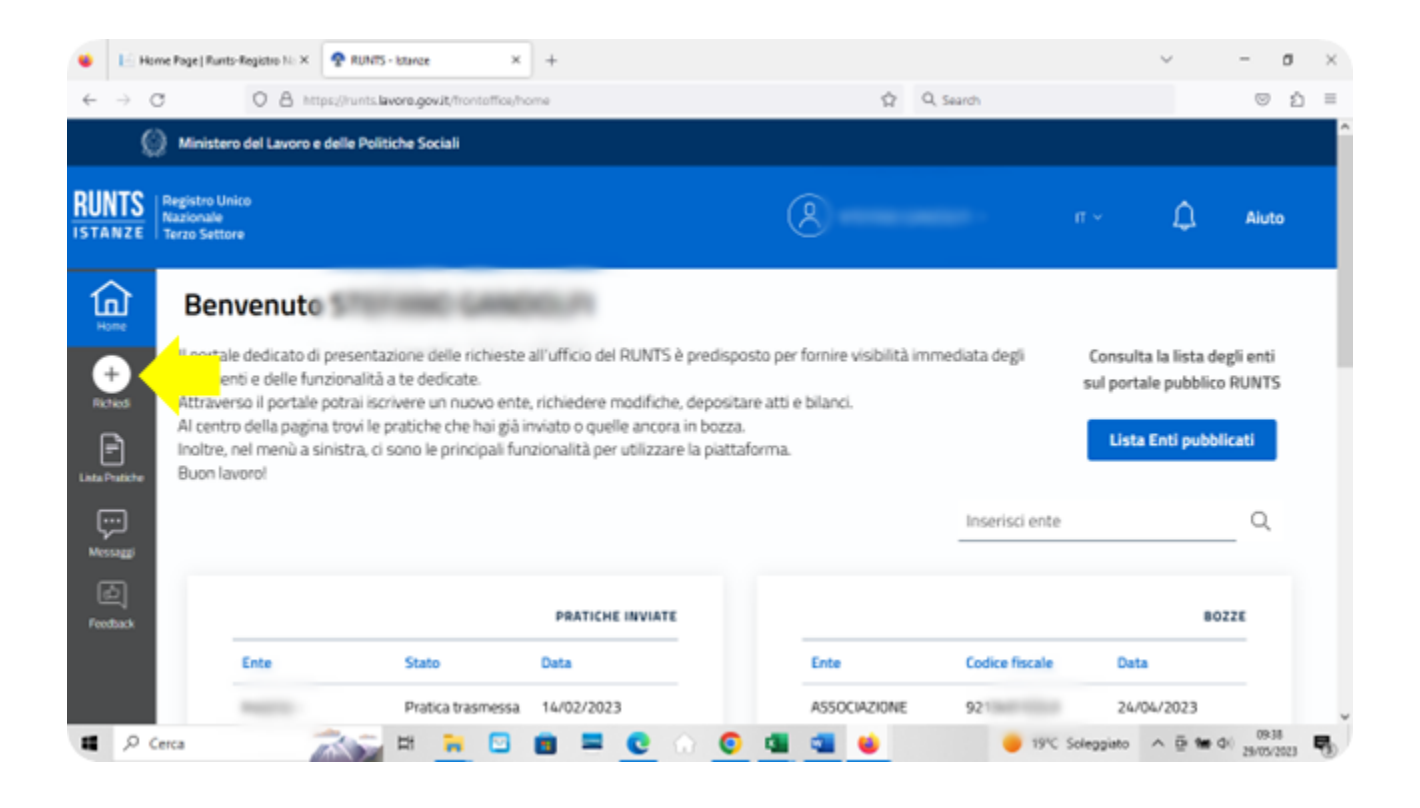

5) Selezionare "Variazione". Selezionare poi il codice fiscale dell'associazione cliccando sulla freccetta rivolta verso il basso nel campo "Codice Fiscale Ente"

| 📙 Home Page   Runta-Registro 🗙 🧟 Ru                           | JNTS - Interze 🗙 M., Ministero del Leuroro e delle 🛪   😗 Cranalogia 🗙 🛛 😧 Impoetazioni - Privacy e sico 🗴   🕂      | ~ - п ×                          |
|---------------------------------------------------------------|----------------------------------------------------------------------------------------------------|----------------------------------|
| ← → C 🔒 runts.lavoro.gov.it/fro                               | ontoffice/pratica                                                                                                  | 🖄 🖈 🖬 🎱 i                        |
| 💷 a 🔇 Tabellone_dal_23_o 🕚 Free O                             | rrine OCR - c 🚳 🤤 (89-) Libero Mail. P 🕲 Conit. L. Newsletter                                                      |                                  |
| Ministero del Lavoro e                                        |                                                                                                    | î.                               |
| RUNTS<br>ISTANZE Registro Unico<br>Nazionale<br>Terzo Settore | Tipo richiesta                                                                                                    | 🔔 Aluto                          |
|                                                               | Iscrizione Variazione Cancellazione Deposito Bilancio Cinque per mille                                             |                                  |
|                                                               | O     Image: Selezione         O     Image: Selezione         Trova Codice Fiscale                                 |                                  |
| Mierowski                                                     | Annulla Prosegui                                                                                                   | - IC                             |
| Legal & Privacy                                               | © 2019 infuCamere SCpA - sede legale Via G B. Margagei 13, 00161 Bana - PAAArood Rocale 02313821007 - Codica LEI B | NACODEAD THEST TEENSO            |
| 📽 🔎 Cerca 🏾                                                   | 📉 🖬 🐂 🖸 💼 💻 💽 🕥 🧿 💶 📹 😆 🛛 🔴 1940 Soleggiuto                                                                        | ^ ⊡ ter Φ() 0939<br>29/05/2023 ₩ |

## 6) Cliccare poi sul tasto "Prosegui"

|                | Home Page   Runts-Registro No X | RUNTS - latence              | × +               |                 |                   |                  |              | ~     | - (   | ×    |
|----------------|---------------------------------|------------------------------|-------------------|-----------------|-------------------|------------------|--------------|-------|-------|------|
| 4              | → C O A #                       | ttps://runts.lavore.gov.it/h | ontoffice/pratica |                 |                   | ☆ Q. Search      |              |       | 0     | රු ≡ |
|                |                                 | e delle Politiche Sociali    |                   |                 |                   |                  | -            |       |       | î    |
| RU             |                                 | Tipo richiesta               |                   |                 | ered ere          | 00               | -            |       |       |      |
| 4              |                                 | $( \mathbf{+} )$             |                   | $\bigotimes$    | ц                 |                  |              |       |       |      |
| 5              |                                 | Iscrizione                   | Variazione        | Cancellazione   | Deposito Bilancio | Cinque per mille |              |       |       |      |
|                |                                 | 0                            | 0                 | 0               | ۲                 | 0                |              |       |       |      |
|                |                                 | Specifica il mio             | ente              |                 |                   |                  |              |       |       |      |
|                |                                 | Codce Fiscale                | Sets.             |                 |                   |                  |              |       |       |      |
| 1.000          |                                 | 910088                       | v                 | O Trova         | Codice Fiscale    |                  |              |       |       |      |
| 6              |                                 | Germania                     | -                 |                 |                   |                  |              |       |       |      |
|                |                                 |                              | nto del V         | olontariato OUV |                   |                  |              |       |       |      |
| - E            |                                 |                              |                   |                 | Annulla           | Procesui         |              |       |       |      |
| T <sub>0</sub> |                                 |                              |                   |                 |                   |                  |              |       |       |      |
|                |                                 |                              |                   |                 |                   |                  |              |       |       |      |
|                |                                 |                              |                   |                 |                   |                  |              |       |       |      |
| -              | ,P Cerca                        | - H N                        | D 💼               | = C 🕥           | © d da e          | 214              | C Soleggiato | ^ ē ₩ | 09-44 | . 5  |

7) A fianco del nome e cognome selezionare, dal menù a tendina, "Soggetto legittimato per l'aggiornamento/deposito". Indicare la PEC dell'associazione nell'apposito campo e un recapito telefonico

| 0       |                           | runts - Cerca                          | 🗙 📔 🗈 Lista ent               |                  | $\times$ | 😤 RUNTS - Istenze | ×         | O SPID             |                           | ×   +        |         |          | - 0                | ×            |
|---------|---------------------------|----------------------------------------|-------------------------------|------------------|----------|-------------------|-----------|--------------------|---------------------------|--------------|---------|----------|--------------------|--------------|
| ~       | C                         | https://runts.lav                      | oro.gov.it/frontoffice/pratic | a/TSFO-84/TSFO-8 | 4_0010   | 29123             |           |                    | Ah                        | 合 合          | ۲       | Reced    |                    | b            |
|         | 0                         | Ministero del Lavo                     | ro e delle Politiche Social   | i i              |          |                   |           |                    |                           |              |         |          |                    | •            |
| RUNT    | S<br>ZE   Re<br>Na<br>Ter | gistro Unico<br>zionale<br>rzo Settore |                               |                  |          |                   | E         | 8) r a r           |                           |              |         | ۵        | Aiuto              |              |
|         |                           | Dichiara                               | nte                           |                  |          |                   |           |                    |                           | J            |         |          | ^                  |              |
| Picture |                           | Nome*                                  |                               |                  | Cogno    |                   |           |                    | In qualità d* Soggetto le | egittimato p | er l'ag | gior⊷    |                    |              |
|         |                           | Codice fiscale                         | 31 ^5 0 0                     |                  | Indiria  | 20 PEC*           | 2         | _                  | Telefono                  |              |         | <u>_</u> |                    |              |
| Feedbac | •                         | Sede Le                                | gale                          |                  |          |                   |           |                    | Mc                        | odifica 🟒    | Ripri   | istina 🕑 | ò                  |              |
| 4 /     | P Cerci                   | Enda La                                | 200 H ;                       | i 🖸 💼            |          | 0 0               | perconsol | Runts variacione d | dati - Word               | <b>5</b> 36  | c ^     | 1 🖸 🖬 🕯  | 10:34<br>10/07/202 | , <b>P</b> 2 |

8) Per inserire un nuovo componente del consiglio direttivo, sia che sia il nuovo presidente sia che sia un nuovo consigliere, andare alla sezione **Persona** e cliccare sul tasto "Aggiungi"

| 0                                      | 0, runts - Cerca                             | 🗙   🗈 Lista enti                        | 🗙 🧟 RUNTS - Interne       | × O SPID          | ×   +                   | - 0 ×                                 |
|----------------------------------------|----------------------------------------------|-----------------------------------------|---------------------------|-------------------|-------------------------|---------------------------------------|
| ← C                                    | 1 https://w                                  | nts.lavoro.gov.it/frontoffice/pratica/1 | TSFO-04/TSFO-04_001029123 | A <sup>N</sup> Q. | 12 14 18 <b>1</b> 19 14 | xdi 😰 … 🕒                             |
|                                        | Ministero del L                              | avoro e delle Politiche Sociali         |                           |                   |                         | · · · · · · · · · · · · · · · · · · · |
| RUNTS                                  | Registro Unico<br>Nazionale<br>Terzo Settore |                                         |                           | (A) DECF IN S     | ш~ <b>т</b> ~ Ф         | Aluto                                 |
| ٩                                      | O Perso                                      | na                                      |                           |                   | Ripristina 🤇            | ð ^                                   |
| +<br>Romat                             | Codice                                       | fiscale                                 | Denominazione             | Persona Física    | Azioni                  |                                       |
| Ð                                      | 144                                          | SQ 517                                  | 100000                    | s                 | :                       |                                       |
| ç                                      | (i) IGR                                      | G4 521 - 81                             | and a constant            | s                 | :                       |                                       |
| •••••••••••••••••••••••••••••••••••••• | 100                                          | ;3304                                   | 10. 10.                   | s                 | :                       |                                       |
| Feedback                               | MTTO.                                        | V 41                                    | and the latent            | s                 | 1                       |                                       |
|                                        | 100                                          |                                         | AC ME NDEA                | S                 | <u> </u>                | 0                                     |
|                                        |                                              |                                         |                           |                   | Aggiungi                |                                       |
| <b>4</b> 9                             | Cerca                                        | 🛵 # 🔒                                   | 🖸 💼 🗮 😋 💮 🧿               | 🙆 🔎 💶 🖪           | 🥑 36°C \land 🚺 🗄 🐿      | 0) 1047 R                             |

9) Si apre così la finestra **Nuova Persona**. Nell'area "Dati persona" indicare nell'apposito campo se si tratta di persona fisica (Si/No), inserire i dati anagrafici e indicare se si tratta del Rappresentante Legale dell'Ente o meno nell'apposito campo (Si/No).

| 0 0          | 1 | ۹. ۳                          | unts - Cerce                       | 🗙   🗈 Lista enti          |             | 🗙 🧟 RUNTS - M          | landa | × 0 SPID |                       | ×   + |       |          | - 0   | ×         |
|--------------|---|-------------------------------|------------------------------------|---------------------------|-------------|------------------------|-------|----------|-----------------------|-------|-------|----------|-------|-----------|
| ~ C          | 5 | Ô                             | https://runts.lavoro.go            | v.R/frontoffice/pratica/T | SFO-04/TSFO | -04_001029123          |       |          | A" Q 🖞                | 12    | 6     | S Accedi |       | b         |
|              | ¢ | ) •                           | nistero del Lavoro e delle         | Politiche Sociali         |             |                        |       |          |                       |       |       |          |       |           |
| RUNTS        |   | legistr<br>Iazioni<br>Ierzo S | o Unico<br>ale<br>ettore           |                           |             |                        |       | 8        | )                     |       |       | ۵        | Aiuto |           |
| (j)<br>I     |   |                               | Dati persona<br>Persona Foko<br>Si |                           |             |                        |       |          |                       |       |       |          |       |           |
| Renes        |   |                               | Nore                               |                           | -           | Cognome*               |       |          | Codice fiscale*       |       |       |          |       | - 1       |
|              |   | L                             | MARIO                              |                           |             | ROSSI                  |       |          | R55MRA00H13G33        | 7N    |       |          |       | - 1       |
| Usta Putiche | L | н                             |                                    |                           |             |                        |       | _        |                       |       |       | -        |       | - 1       |
|              | L | L                             | Data di nascita*                   |                           |             | Stato di nascita"      |       |          | Provincia di nascita" |       |       |          |       |           |
| Sterings     | L | н                             | 13/06/2000                         | -                         |             | ITALIA                 |       | ~        | PARMA                 |       |       | ~        |       |           |
| ø            | l | L                             |                                    |                           | -           |                        |       |          |                       |       |       |          |       |           |
| feedback     | L |                               | Comune di nascita*                 |                           |             | Stato di cittadinanza" |       |          | Sesso*                |       |       |          |       |           |
|              | Ŀ |                               | PARMA                              | , v                       |             | ITALIA                 |       | ~        | м                     |       |       | ~        |       |           |
|              | l |                               | Rappresentante legale              | atterar 🔽                 | -           |                        |       |          |                       |       |       |          | 0     |           |
| <b>11</b> 0  |   | erca                          |                                    | - H -                     |             |                        | 0 0   | 0        | 4                     | A Cal | to of | 0 te d   | 17:09 | Rebifiche |

10) Inserire nell'area "Cariche e Poteri", che si trova subito sotto l'area "Dati Persona" la data di nomina e il tipo di carica scegliendo dall'apposito elenco che appare cliccando sulla freccetta rivolta verso il basso

| Aiuto |
|-------|
| Aiuto |
| Aiuto |
|       |
|       |
|       |

11) A questo punto cliccare sul tasto "Aggiungi carica" (comparirà il messaggio "Carica inserita correttamente") e poi ....

| 0                                                                                                    | ٩ ~                         | nts - Cerce                  | 🗙   🗈 Lista enti       |                  | 🗙 🧟 RUNTS - M | fanze | X \varTheta SPID | × | +            |               | - 0                 | ×   |
|----------------------------------------------------------------------------------------------------|-----------------------------|------------------------------|------------------------|------------------|---------------|-------|------------------|---|--------------|---------------|---------------------|-----|
| ← 0                                                                                                    | ð (ð                        | https://runts.lavoro.go      | w.R/frontoffice/pratic | a/TSFO-04/TSFO-0 | 4_001029123   |       |                  | ☆ | ¢ @          | S Acces       | 😰 ا                 | b   |
|                                                                                                    | © •••                       | nistero del Lavoro e de      | elle Politiche Social  |                  |               |       |                  |   |              |               |                     | · · |
| RUNTS                                                                                                    | E Regist<br>Nazior<br>Terzo | tro Unico<br>nale<br>Settore |                        |                  |               |       | 8                |   |              | ۵             | Aiuto               |     |
| ඛ                                                                                                    |                             | 23/07/2022                   |                        |                  | CONSIGLIERE   |       | ~                |   |              |               |                     |     |
| Home<br>+ Home<br>File Lander<br>Home and get<br>Home and get<br>Hom |                             | Poteri e limita              | zioni associati alla   | a carica         |               |       |                  |   |              |               |                     | 1   |
| Feedback                                                                                                    | ы                           |                              |                        |                  |               |       |                  |   |              | 0/24000       |                     |     |
|                                                                                                    |                             |                              |                        |                  |               |       |                  |   | 4            | iggiungi Cari | ca                  |     |
| <b>4</b> 2                                                                                                    | Cerca                       | -                            | 🛬 # 🔒                  | 🖸 🖸              | = C 🛛         | 00    | Δ 💶 🖪            |   | <b>3</b> 6°C | ∧ 🖪 ē 🛥 🤇     | 17:35<br>10/07/2023 | 5   |

12) ciccare sul tasto "Salva" che si trova in alto a destra della finestra "Nuova persona". Comparirà il messaggio "Persona aggiunta con successo". A questo punto il sistema tornerà automaticamente alla pagina principale e si potrà aggiungere eventuali altri nuovi membri del consiglio

| 0            |            | 9.0                     | nts - Cerca                  | ×IE                 | Lista enti      | ×                | 😤 RUNTS - Intenze  |     | × O SPID |                             | $\times   +$ |        |        | - 0   | × |
|--------------|------------|-------------------------|------------------------------|---------------------|-----------------|------------------|--------------------|-----|----------|-----------------------------|--------------|--------|--------|-------|---|
| $\leftarrow$ | C          | Ô                       | https://runts.lav            | oro.gov.it/frontoff | ce/pratica/TSFO | -04/TSFO-04_0010 | 29123              |     |          | A <sup>k</sup>              | 立 章          |        | Acced  |       | b |
|              | ę          | ) m                     | nistero del Lavo             | ro e delle Politich | e Sociali       |                  |                    |     |          |                             |              |        |        |       | · |
| RUN          | ITS<br>NZE | Regis<br>Nazio<br>Terzo | tro Unico<br>nale<br>Settore |                     |                 |                  |                    |     | 8        |                             |              |        | ۵      | Aiuto |   |
| ۲.<br>۲      | រ្ន័       | 1                       | Nuova pe                     | ersona              |                 |                  |                    |     |          |                             | Salva 😡      | ) Annu | ılla 🗵 | ^     |   |
| -            |            |                         | Dati p                       | persona —           |                 |                  |                    |     |          | 7                           | 4—           |        |        |       | 1 |
|              |            |                         | Persona Fi                   | sica                | ~               |                  |                    |     |          |                             |              |        |        |       |   |
| Ģ            |            |                         | Nome*                        |                     |                 | ROS              | sme"<br>Sl         |     | _        | Codice fiscale*             | 13G337N      |        |        |       |   |
| Feed         |            |                         | Data di na<br>13/06/         | ascita*<br>2000     | =               | Stat             | od nascita*<br>LIA |     | ¥        | Provincia di nasci<br>PARMA | ta <b>.</b>  | ~      |        | 0     |   |
|              | 0.4        |                         |                              | <b>•</b>            | a <u>-</u> C    | (kuta            | 4                  | • • | 0.7      | Corrent                     |              | · • •  | 5 m 1  | 1740  |   |

13) Nel caso invece si debba procedere ad eliminare i nominativi di uno o più membri del consiglio non più in carica, cliccare col tasto sinistro del mouse sui "tre pallini" a destra del nominativo da eliminare e scegliere l'azione "Cancella".

| Ø            |                | Q 14                      | nts - Cerca                  | × E List             | i enti              | ×         | 😤 RUNTS - Inte | 124      | × G | SPID          |             | $\times$   | +     |          |       | -          | 0    | × |
|--------------|----------------|---------------------------|------------------------------|----------------------|---------------------|-----------|----------------|----------|-----|---------------|-------------|------------|-------|----------|-------|------------|------|---|
| $\leftarrow$ | $^{\rm C}$     | â                         | https://runts.lavoro         | .gov.k/trontottice/p | ratica/TSFO-04/TSFO | -04_00102 | 19123          |          |     |               | Ah          |            | ţ:    |          | 🗟 🗛 🖓 | di 😰       | (    | Ь |
|              | ę              | ) w                       | nistero del Lavoro (         | e delle Politiche So | ciali               |           |                |          |     |               |             |            |       |          |       |            |      | • |
| RUN          | TS<br>IZE      | Regist<br>Nazior<br>Terzo | tro Unico<br>nale<br>Settore |                      |                     |           |                |          | 8   |               |             |            |       |          | ۵     | Aiut       | 0    |   |
| ίΩ<br>Ξ      | Ĵ              |                           | MITTER 500                   | 20152 1              | N                   |           | ene<br>N JA    |          | s   |               |             |            | 1     | Modifica |       |            |      | 1 |
| +<br>R44     |                |                           | RSSMRA00H                    | H13G337N             | RC                  | ISSI MA   | RIO            |          | s   |               |             |            | Azio  | Cancella | •     |            |      | ļ |
| Linta Pro    | )<br>#60**     |                           |                              |                      |                     |           |                |          |     |               |             |            |       | Aggiu    | ingi  |            |      | ł |
|              | ני<br>ששי<br>ה | ŀ                         | 0.0                          |                      |                     | e         |                |          |     |               |             |            |       |          |       |            |      |   |
| Feedb        | il<br>inth     |                           | U Compagi                    | ne Sociale -         | persone non         | fisich    | e              |          |     | The sectories | <u>101/</u> | <u>ALI</u> | Q     | Riprist  | ina 🕑 | Ô          |      |   |
|              |                |                           | Codice fisc                  | ale                  | Denominazione       | _         | • •            | • •      | 0   | all'ETS       | eu0         | - 1        |       | Azio     | ine   | 185        | • •  |   |
|              | 50             | Cerca                     |                              | C                    | <u> </u>            | -         | <u> </u>       | <u> </u> | 5   |               |             |            | Molt. | . ^      | 0.0 # | Q4) 10/07/ | 2023 | 3 |

14) Una volta terminati gli inserimenti, e le eventuali eliminazione, bisogna aggiornare anche la sezione "Organi di amministrazione, controllo e revisione" (che si trova nella pagina successiva) aggiornando la data di nomina del Consiglio Direttivo e, se variato, il numero dei componenti. Cliccare col tasto sinistro del mouse sui "tre pallini" e scegliere l'azione "Modifica".

| Ø          |             | Q n                     | unta - Carca                   | ×IE              | Lista anti              | ×         | 😤 RUNTS - Inte | 124          | × O SPID           |           | $\times   +$ |       |                |        | - 0   | × |
|------------|-------------|-------------------------|--------------------------------|------------------|-------------------------|-----------|----------------|--------------|--------------------|-----------|--------------|-------|----------------|--------|-------|---|
| ~          | С           | Ó                       | https://runts.lavoro           | .gov.it/frontoff | ice/pratica/TSFO-04/TSF | 0-64_0010 | 29123          |              |                    | Ah        | \$ \$        | 6     | -              | Accedi | ۰۰ 🕲  | b |
|            | ¢           | ) <b>"</b>              | nistero del Lavoro e           | e delle Politich | e Sociali               |           |                |              |                    |           |              |       |                |        |       |   |
| RUN        | TS<br>VZE   | Regis<br>Nazio<br>Terzo | tro Unico<br>male<br>i Settore |                  |                         |           |                |              | 8                  |           |              |       | ĺ              | Ĵ      | Aiuto |   |
| <u>لو</u>  | ŗ           | I,                      | Accreditan                     | iento dei 571    | 000: NG                 | IDe       | ant:           |              |                    | Provincia | resorena     |       |                |        | _     |   |
| (+<br>Date | 2           |                         | Organi di a                    | mministr         | azione, di cont         | trollo e  | revisione      | •            |                    |           |              | Rip   | ristina        | C      | ^     |   |
| Ē          | )           |                         | Data nomina                    |                  | Tipo organo             |           | n.             | componenti e | ffettivi in carica |           |              | Mod   | ifica<br>cella |        |       |   |
| Line Pr    | •••••<br>-] |                         | 28/03/2015                     | 5                | CONSIGLIO DIRETT        | IVO       | 5              |              |                    |           | Ľ            | zioni | 0              |        |       |   |
| Mens       |             |                         |                                |                  |                         |           |                |              |                    |           |              | Ą     | giung.         | J      |       |   |
| _          |             |                         | Affiliazion                    | ne / adesi       | ione Ente asso          | ciativo   |                |              |                    |           |              | Rip   | ristina        | C      | 2     |   |
| 4          | ي م         | Cerca                   | Codice Eleca                   | Í LA             | a 🐂 🖸 🕻                 | Denom     |                | 00           | A 💶 🖪              |           | •            | 13°C  | ^ 🚺 i          | ē 10 0 | 10:33 | 5 |

| 15) Apportare  | le variazioni e | cliccare su | "Salva". | Si torna  | così alla | pagina | principale |
|----------------|-----------------|-------------|----------|-----------|-----------|--------|------------|
| 10,7 ppor tare |                 | checure su  | Juiva .  | 51 (011)4 | cosi unu  | Public | principule |

|              | nunts - Cerca      X   1     https://runts.lavoro.gov.it/fronto                   | Lista enti<br>ffice/pratice/TSFO-84/T                | X RUNTS - Intense                                                      | × \varTheta SPID | ×<br>於 位            | +<br>¢@     | S (Acce | - 0                    | ×            |
|--------------|-----------------------------------------------------------------------------------|------------------------------------------------------|------------------------------------------------------------------------|------------------|---------------------|-------------|---------|------------------------|--------------|
| ¢            | Ministero del Lavoro e delle Politi                                               | che Sociali                                          |                                                                        |                  |                     |             |         |                        |              |
| RUNTS        | Registro Unico<br>Nazionale<br>Terzo Settore                                      |                                                      |                                                                        | 8                |                     | ۵           | Aiuto   |                        |              |
| Late Puede   | Organi di amminist<br>Modifica l'organo di amminist<br>Data nomina"<br>23/07/2022 | t <b>razione, di cor</b><br>trazione, di controllo e | ntrollo e revisione<br>revisione<br>Tpo organo"<br>CONSIGLIO DIRETTIVO | • 7              | componenti effettiv | alva 🛞 🛛 An | nulla 🛞 | ^                      |              |
|              | Affiliazione / ades     Codice Fiscale                                            | sione Ente ass                                       | Ociativo                                                               |                  |                     | Ripris      | tina 🕐  | Â                      |              |
| <b>1</b> P C | ierca Maria                                                                       | H 🐂 🖸                                                | 8 = C · · C ·                                                          | ه م 🕲            |                     | Aggi        | ungi    | 0×) 10:38<br>12/07/202 | , <b>P</b> o |

16) Una volta terminate le modifiche, cliccando sul tasto "Avanti" in fondo alla pagina, si arriva alla pagina degli allegati. Allegare il verbale di nomina del nuovo consiglio cliccando sul tasto "Aggiungi allegato". Il formato degli allegati da caricare deve essere PDF/A.

| ٠     | lei Hor          | me Page   Runts-Registro No ×                                                                   | 🕈 RUNTS - Istance 🛛 🗙                                                                                                    | +                                                                                                   |                                                    |                  |                         | ~              | - 1                 | 9           | ×  |
|-------|------------------|-------------------------------------------------------------------------------------------------|----------------------------------------------------------------------------------------------------|----------------------------------------------------------------------------------------------------|----------------------------------------------------|------------------|-------------------------|----------------|---------------------|-------------|----|
| ← -   | ÷ c              | O B http                                                                                        | ps://runts. <b>lavore.gov.it</b> /frontoffice/pra                                                                                    | atica/TSFO-06/TSFO-06_000920823                                                                     | 슈                                                  | Q, Search        |                         |                | $\odot$             | Ó           | =  |
|       | ¢                | ) Ministero del Lavoro e                                                                        | delle Politiche Sociali                                                                                                    |                                                                                                    |                                                    |                  |                         |                |                     |             | î  |
| RUN   | TS<br>ize        | Registro Unico<br>Nazionale<br>Terzo Settore                                                    |                                                                                                    |                                                                                                    | STEP                                               | GA DI -          |                         | ۵              | Aiuto               |             |    |
| í.    | ڑ                | Allegati                                                                                        |                                                                                                    |                                                                                                    |                                                    |                  |                         | :              | ^                   |             |    |
| +     | as<br>)<br>niche | Attenzione<br>Il formato degli a<br>firmati CAdES (es<br>La dimensione di<br>E' obbligatorio ag | llegati deve essere PDF/A; i fil<br>stensione del file "pdf.p7m"),<br>i ogni singolo allegato non può<br>ggiungere almeno un documen | ile allegati possono essere non<br>o superare i <b>8 Mb</b> .<br>nto di tipo "Bilancio d'esercizio' | firmati o firmati PAdES<br>" o "Bilancio sociale". | i (estensione de | el file "pdf") oppure ; | possono e      | ssere               |             |    |
|       | 0<br>1           | Allegati<br>Documento                                                                           | (i) Numero                                                                                                    | Nome file                                                                                           | Data                                               |                  | ,                       | kzioni         |                     |             | l  |
| Feedb | р<br>С           | erca a                                                                                          | 2011 H 🙀 🖸                                                                                                    | <b>n = c</b> . c                                                                                    |                                                    | 7                | Aggiungi alle           | gato<br>스 댠 1m | (0) 0946<br>29/09/3 | 23 <b>Q</b> | a, |

17) Dal menù scegliere come Tipo documento "Verbale" ed allegare il file relativo in PDF/A. Cliccare al termine sul tasto "Avanti"

| 0                                                                                                    |     | Q runts - Carca       | 🗙   🗈 Lista enti                  | 🗙 🥐 RUNTS - Interne     | ×                   | € \$20                      | - ×          | Allerta mateo F      | loma, Lasio   🗙   | +              | - 0    | × |
|----------------------------------------------------------------------------------------------------|-----|-----------------------|-----------------------------------|-------------------------|---------------------|-----------------------------|--------------|----------------------|-------------------|----------------|--------|---|
| ~                                                                                                    | С   | https://runts.law     | oro.gov.it/frontoffice/pratica/TS | FO-04/TSFO-04_001029123 |                     |                             |              | A* \$                | ¢ @               | S Accedi       |        | b |
|                                                                                                    | Ç   | ) Ministero del Lavor | o e delle Politiche Sociali       |                         |                     |                             |              |                      |                   |                |        | î |
| RUN<br>ISTAN                                                                                                    |     |                       |                                   | AGGIUNGI ALLEGATO       |                     |                             | RIN          |                      |                   |                |        |   |
| in the second second se |     |                       | () N                              | VERBALE                 | ~                   |                             |              |                      |                   |                |        |   |
| Ratio                                                                                                    |     |                       |                                   | Seleziona               |                     |                             |              | A                    |                   | egato          |        | h |
| Enta Prof                                                                                                    |     |                       |                                   |                         | Annul               | a Conferma                  |              |                      |                   |                |        |   |
| le e e e e e e e e e e e e e e e e e e                                                                                                     |     |                       |                                   |                         |                     |                             |              |                      |                   |                |        |   |
|                                                                                                    |     |                       |                                   |                         |                     |                             |              |                      |                   |                |        |   |
|                                                                                                    | Leg | pl & Privacy          |                                   | # 2019 InfoCornere SCp  | A - undu logalo. Vi | G.B. Morgagni 13, 00161 Ros | ra - PJUN/cs | od./inc.ala 02313021 | 007 - Caelice LEI | 815600EAD78C57 | 101090 |   |
|                                                                                                    | PC  | Cerca                 | 1111 H 🔒                          | 🖸 💼 💻 💽 -               | 0 O                 | 🍪 💶                         |              | 😑 34°C Sol           | eggiato ^         | 🚺 🖻 🐲 🕬        | 18-37  | 5 |

## 18) Si arriva all'ultima pagina. Spuntare la casella nella sezione "Modello da firmare"

| <b>⊎</b> Ен                  | ome Page   Runts-Registro                    | Nu X 🗣 RUNITS - blanze X +                                                                                                    | ~                                | - 6     | 5 × |
|------------------------------|----------------------------------------------|----------------------------------------------------------------------------------------------------|----------------------------------|---------|-----|
| $\leftarrow \   \rightarrow$ | c 0                                          | A https://runts.lavore.gov.it/frontoffice/pratica/TSFO-06/TSFO-06_000920823                                                                                                    |                                  | $\odot$ | ວ ≡ |
| (                            | 💮 Ministero del La                           | woro e delle Politiche Sociali                                                                                                    |                                  |         | Ŷ   |
| RUNTS                        | Registro Unico<br>Nazionale<br>Terzo Settore | (R) STE V                                                                                                    | ۵                                | Aiuto   |     |
| Aure Home                    | 0 202                                        | 3.05.10_verbale_assemblea_di_bilancio1_pdf                                                                                                    |                                  |         |     |
| +<br>Rctes                   | Modell                                       | o da firmare                                                                                                    |                                  | ^       |     |
|                              | C II so<br>e co<br>Attenzione                | ttoscrittore dichiara ai sensi degli artt. 46, 47 e 76 del D.P.R. 445 del 2000, che i dati riportati nella presente istanza al RUNT<br>rrispondenti a quanto personalmente accertato, che le copie dei documenti allegate sono conformi agli originali. JD.P.R. 445                                                        | 'S sono veri<br><u>del 2000)</u> | tieri   |     |
| Nessaggi<br>Peedback         | Il modello<br>Se si ritori<br>da Se          | Frmato deve avere lo stesso nome del file scaricato ed essere firmato con firma CADES (estensione 'pdf.p7m')<br>a ai dati principali, ai dati opzionali oppure agli allegati, sarà necessario riscaricare il modello da firmare e il precedente non sarà più valido<br>arica modello Carica modello Carica modello firmato |                                  | •       |     |
| <b>4</b> <i>P</i>            | Cerca                                        | 📈 🖓 🔁 💼 🗮 💽 💿 🗮 😢 🕜 💿 💷 🥶 🕒 🥥 21% Soleggiuto                                                                                                    | ^ ⊕ ₩ 0                          | 09:53   | . 5 |

19) Si attiva in questo modo il pulsante "Scarica modello". Cliccando sul pulsante si scaricherà il modello (distinta) da firmare digitalmente (in formato Cades estensione file p7m)

| ٠                   | E Ho            | ime Page   Runts-Registro No ×                     | 😤 RUNTS - Istance                                               | × +                                                                |                                                 |                                   |                                |                                |                              |                          |                                     | $\sim$                     | -                   | σ  | × |
|---------------------|-----------------|----------------------------------------------------|-----------------------------------------------------------------|--------------------------------------------------------------------|-------------------------------------------------|-----------------------------------|--------------------------------|--------------------------------|------------------------------|--------------------------|-------------------------------------|----------------------------|---------------------|----|---|
| ÷                   | $\rightarrow$ ( | 0 8 10                                             | tps://runts.lavore.gov.it,                                      | /frontoffice/pratica/TSF                                           | 0-06/TSFO-06,                                   | 000920823                         |                                | 分                              | Q, Search                    |                          |                                     |                            | 0                   | Ô  | = |
|                     | ¢               | Ministero del Lavoro d                             | e delle Politiche Socia                                         |                                                                    |                                                 |                                   |                                |                                |                              |                          |                                     |                            |                     |    | î |
| RU<br>IST/          | NTS<br>INZE     | Registro Unico<br>Nazionale<br>Terzo Settore       |                                                                 |                                                                    |                                                 |                                   | 8                              | STE O G                        |                              |                          |                                     | ۵                          | Aiut                | 80 |   |
|                     | Cine<br>thed    | Modello da                                         | i <b>firmare</b><br>ittore dichiara ai se<br>ndenti a quanto pe | nsi degli artt. 46, 4<br>rsonalmente accer                         | 47 e 76 del D.<br>tato, che le c                | .P.R. 445 del<br>copie dei doci   | i 2000, che i<br>umenti allej  | dati riport<br>gate sono c     | ati nella pre<br>conformi ag | sente ist<br>li original | anza al RUM<br>I. <u>(D.P.R. 44</u> | (TS sono ve<br>5 del 2000) | ritieri             |    |   |
| Lintas<br>(j<br>Mei | <b>ا</b>        | Il modello firmat<br>Se si ritorna ai d<br>Scarica | a deve avere lo stessi<br>ati principali, ai dati op<br>modello | o nome del file scaric<br>ozionali oppure agli a<br>亡 Carica model | ato ed essere<br>llegati, sarà ne<br>lo firmato | firmato con fir<br>cessario risca | rma CADES (s<br>ricare il mode | istensione ';<br>illo da firma | pdf.p7m')<br>re e il precede | inte non s               | ară più valide                      | 5                          |                     |    |   |
| Fee                 | daack           | Cerca                                              | × =                                                             |                                                                    | =                                               | <ul> <li>○</li> </ul>             | 4                              |                                | In                           | dietro<br>9 21%          | Soleggisto                          | Invia                      | <b>ک</b><br>هر هر ا | 54 | 5 |

20) Una volta firmata la distinta digitalmente, ricaricarla sul portale Runts tramite il pulsante "Carica modello firmato" e cliccare sul tasto "Invia". In questo modo la pratica verrà trasmessa

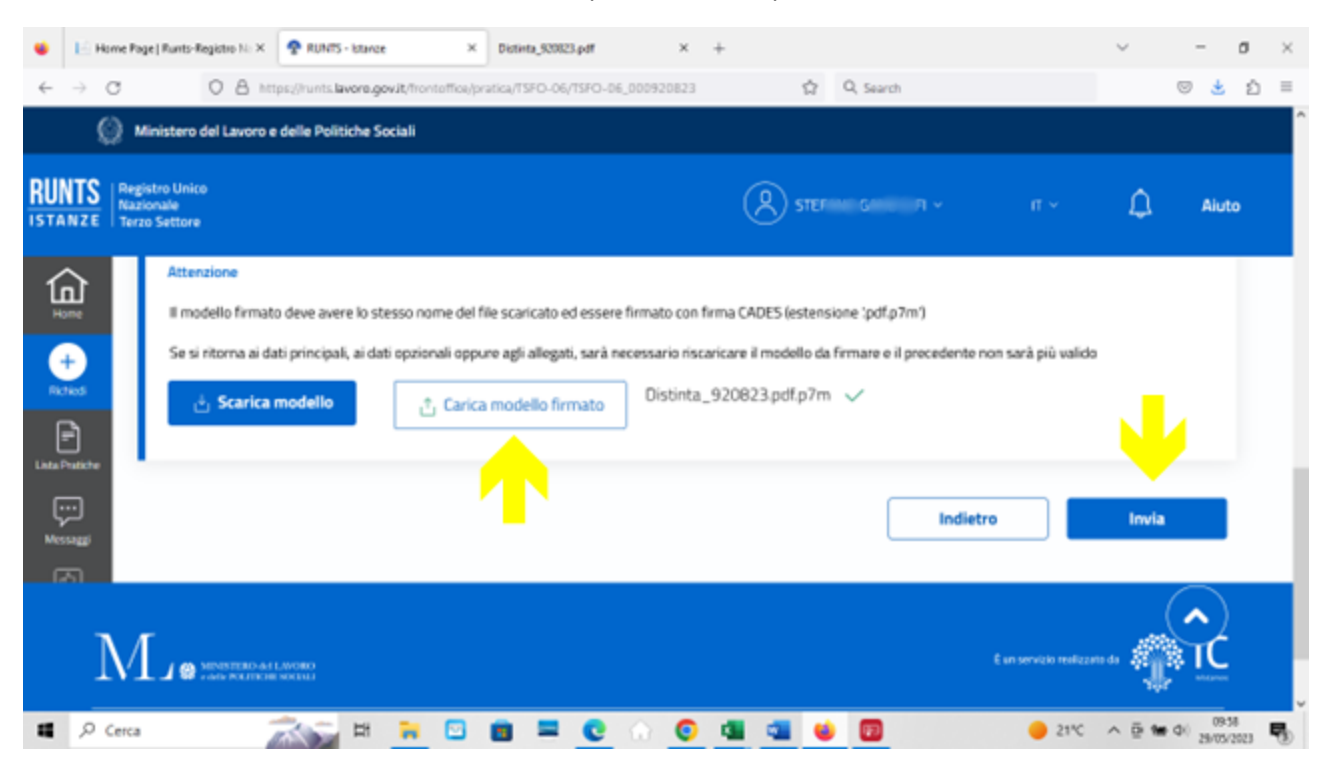